## ご利用手順

| 今すぐアクセス!                                                                                                    |                                                                                                    |                                                                         |
|----------------------------------------------------------------------------------------------------|----------------------------------------------------------------------------------------------------|-------------------------------------------------------------------------|
| ヤフー 公金支払い 検索                                                                                                    |                                                                                                    | 1 パソコンまたはスマートフォンで「Yahoo!公<br>金支払い」にアクセス。                                |
| https://koukin.yahoo.co.jp                                                                                                    | 直然觀                                                                                                    | 2 「Yahoo!公金支払い」トップページ対象税目から兵庫県佐用町を選択。                                   |
| クレジット<br>納付番号 0001111122222 確認番号                                                                                                    | <sup>3</sup> 7 888888                                                                                                    | ・ 納税通知書をお手元に用意し、注意事項を確認のうえ、「確認して次へ」ボタンを押します。                            |
| (大庫県佐川郡佐川町) 平成29年度         1000000000000000000000000000000000000                                                                                                    | 1 20003 (13837 20003 )<br>中<br>日本語の事業<br>(1期分)<br>(1期分)<br>(1期分)<br>(11月分)<br>(1月日日日日日日日日日日日日日日日日日日日日日日日日日日日日日日日日日日日日                                                                                                    | ④ 画面の項目にしたがって、「クレジット納付番<br>号」「確認番号」をもれなく入力します。入<br>力が終了したら「次へ」ボタンを押します。 |
| 20000005         20000005         20000005         20000005         20000005         20000005         20000005         20000005         20000005         20000005         20000005         20000005         20000005         20000005         20000005         20000005         20000005         20000005         20000005         20000005         20000005         20000005         20000005         20000005         20000005         20000005         20000005         20000005         20000005         20000005         20000005         20000005         20000005         20000005         20000005         20000005         20000005         20000005         20000005         20000005         20000005         20000005         20000005         20000005         20000005         20000005         20000005         20000005         20000005         20000005         20000005         20000005         20000005         20000005         20000005         20000005         20000005         20000005         20000005         20000005         20000005         20000005         20000005         20000005         20000005         20000005         20000005         20000005         20000005         20000005         20000005         20000005         20000005         20000005         20000005         2000000000000000000000000000000000000 | DBMT協計単価値     BULARE (2月町協計単現金     DBMT協計単現金     EH用 大郎 株     BOD0285013     SS、400 円     Re    SS、400 円     Re    SS、400 円     Re    SS、400 円     Re    SS、400 円     Re    SS、400 円     Re    SS、400 円     Re    SS、400 円 | 支払い金額を確認し、支払いに使うクレジットカード情報を入力します。入力が終了したら「次へ」ボタンを押します。                  |
| R 1                                                                                                    | SS, 400 円                                                                                                    | 最後に確認画面が表示されますので入力内<br>容を確認し、「支払う」ボタンを押します。支<br>払い手続きが完了します。            |
|                                                                                                    |                                                                                                    | う 支払い手続き画面を印刷し、記録として残し ておくことをおすすめいたします。                                 |
| お問い合わせ 佐用町役場 税務課 収納管理室 🛱                                                                                                    | 790-82-0662                                                                                                    | YAHOO! 公金支払い<br>JAPAN                                                   |